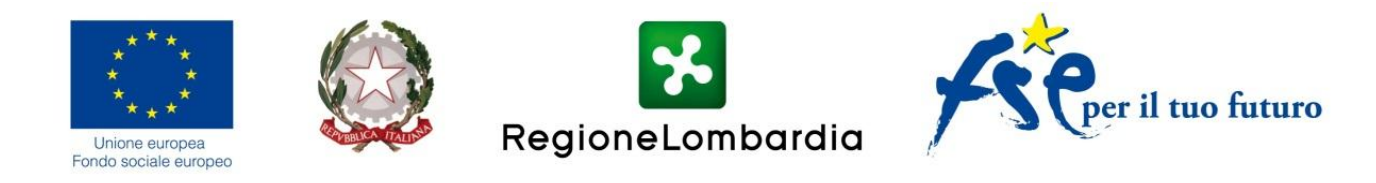

# **AVVISO FORMAZIONE CONTINUA**

INDICAZIONI PER L'UTILIZZO DELLA MODULISTICA GEFO

## PREMESSA

Indicazioni generali di compilazione:

- i campi con asterisco rosso sono a compilazione obbligatoria
- i dati inseriti/modificati in una sezione vengono salvati procedendo alla sezione successiva con il comando <CONTINUA>

# MODALITÀ DI APERTURA DI UN NUOVO PROGETTO

Entrare nel proprio profilo in Finanziamenti On Line, che presenterà la seguente finestra:

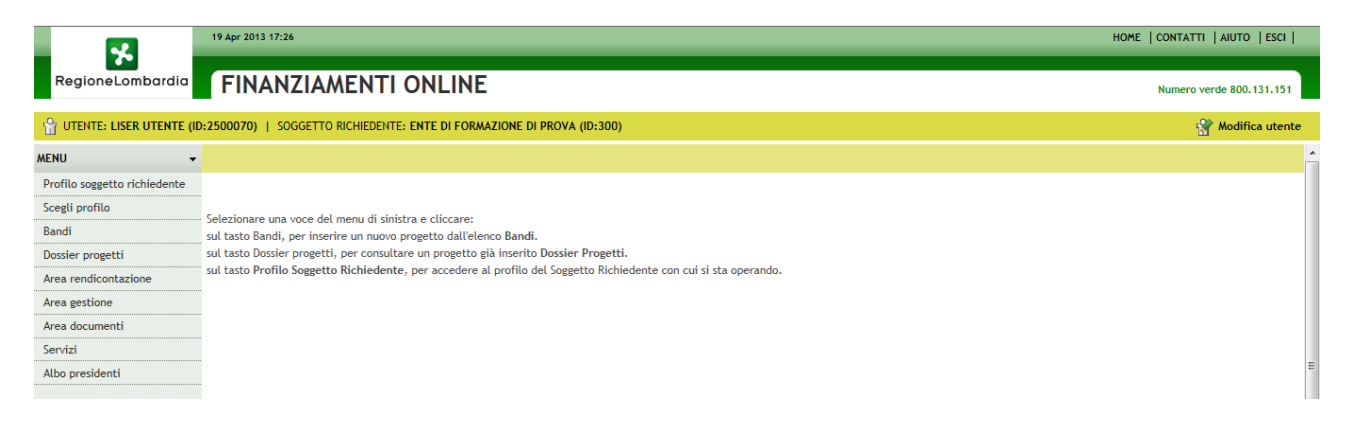

Selezionare il menù BANDI, che porterà alla seguente finestra:

| ELENCO BANDI                                 |          |                                        |                                     |                                  |                                                                                                    |                       |           |
|----------------------------------------------|----------|----------------------------------------|-------------------------------------|----------------------------------|----------------------------------------------------------------------------------------------------|-----------------------|-----------|
| ELENCO BANDI                                 |          |                                        |                                     |                                  |                                                                                                    |                       |           |
| Aperti Chiusi                                | Tutti    |                                        |                                     |                                  |                                                                                                    |                       |           |
| Direzione generale                           |          |                                        |                                     | •                                |                                                                                                    |                       |           |
| Periodo di apertura                          | Dal:     | AL:                                    |                                     |                                  |                                                                                                    |                       |           |
| ld Bando                                     |          | Descrizione                            |                                     |                                  |                                                                                                    |                       |           |
|                                              |          |                                        |                                     |                                  |                                                                                                    |                       | 🔍 ricerca |
| <u>DG</u>                                    | ID BANDO | DESCRIZIONE                            |                                     |                                  | PERIODO APERTURA BANDO                                                                                                    | MODULISTICA           | DOCUMENTI |
| D.G.Occupazione<br>e Politiche del<br>Lavoro | 760      | Bando 3 - FORMAZIONE CONTIN            | UA - progetti rete                  |                                  | dal 29/04/2013 09:30 al 29/05/2013<br>17:00 - dal 16/09/2013 09:30 al<br>16/10/2013 17:00 - dal 16/12/2013<br>09:30 al 15/01/2014 17:00 | <u>Nuovo progetto</u> | <b>B</b>  |
| D.G.Occupazione<br>e Politiche del<br>Lavoro | 759      | Bando 2 - FORMAZIONE CONTIN<br>sismici | UA - progetti aziendali o interazie | ndali territorio lombardo eventi | dal 29/04/2013 09:30 al 29/05/2013<br>17:00 - dal 16/09/2013 09:30 al<br>16/10/2013 17:00 - dal 16/12/2013<br>09:30 al 15/01/2014 17:00 | <u>Nuovo progetto</u> |           |
| D.G.Occupazione<br>e Politiche del<br>Lavoro | 758      | Bando 1 - FORMAZIONE CONTIN            | UA - progetti aziendali o interazie | endali                           | dal 29/04/2013 09:30 al 29/05/2013<br>17:00 - dal 16/09/2013 09:30 al<br>16/10/2013 17:00 - dal 16/12/2013<br>09:30 al 15/01/2014 17:00 | <u>Nuovo progetto</u> |           |

Selezionare il comando <NUOVO PROGETTO>, sulla base della tipologia di progetto che si intende presentare; la modulistica di GEFO è infatti articolata sulla base delle tre tipologie su cui sono suddivise le risorse messe a disposizione in ogni singola finestra:

- Bando 1 FORMAZIONE CONTINUA progetti aziendali o interaziendali
- Bando 2 FORMAZIONE CONTINUA progetti aziendali o interaziendali territorio lombardo eventi sismici
- Bando 3 FORMAZIONE CONTINUA progetti rete

Su ognuno di questi tre bandi opererà un "contatore" delle risorse richieste: raggiungimento delle singole soglie finanziarie previste per la finestra di candidatura, verrà inibita la possibilità di ulteriori presentazioni di progetti, come previsto dal punto 13 - Verifica di ammissibilità e conformità dei progetti, dell'Avviso.

N.B. L'ID bando riportato nella figura sopra riportata potrà non corrispondere all'ID definitivo che sarà assegnato ai tre Bandi, per cui dovrà fare riferimento alla sola descrizione indicata

In corrispondenza dei tre bandi sono anche presenti le icone :

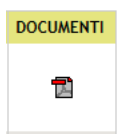

che con l'apertura della finestra sotto riportata permettono il download dei documenti relativi all'Avviso:

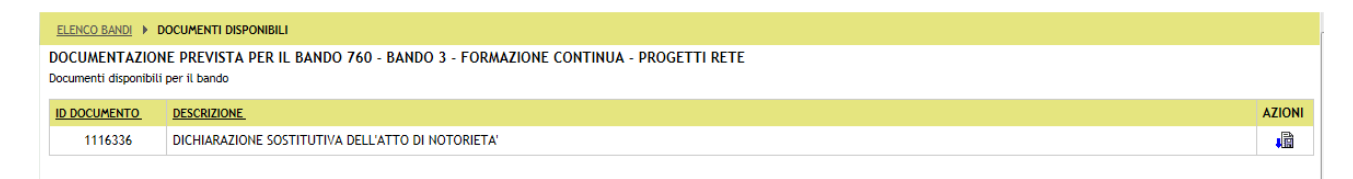

## MODALITÀ DI REDAZIONE DI UN PROGETTO INTERAZIENDALE

A seguire viene presentato un esempio di redazione di un progetto interaziendale; a fine documento sono illustrate le differenze relative alle altre tipologie di progetti.

Le sezioni presenti in GEFO fanno riferimento all'Allegato 2 "Domanda di finanziamento" e all'Allegato 3 "Scheda progetto esecutivo" dell'Avviso, richiedendo l'inserimento delle informazioni previste da tale modulistica.

Le varie sezioni si articolano su due livelli, uno relativo ai dati di progetto (sezioni da A a D e da F a L) e uno relativo alle azioni (sezione E Articolazione azioni formative)

## LIVELLO PROGETTO – I PARTE (sezioni da A a D)

### Sezione A) REGISTRAZIONE

| ELENCO BANDI > MODULO PROGETTO                                                         |                                                                                                    |                                                |
|----------------------------------------------------------------------------------------|----------------------------------------------------------------------------------------------------|------------------------------------------------|
| NUOVO PROGETTO                                                                         |                                                                                                    |                                                |
|                                                                                        |                                                                                                    |                                                |
| Id progetto                                                                            |                                                                                                    |                                                |
| Tipologia soggetto richiedente *                                                       | Soggetti che erogano attivita di formazione iscritti alle sezioni A o B dell'Albo regionale degli op<br>iscrizione alla data di apertura della finestra di candidatura | peratori accreditati, con numero definitivo di |
|                                                                                        | Università iombarde o ioro consorzi                                                                                                    |                                                |
| Titolo del progetto *                                                                  |                                                                                                    |                                                |
| Nome e cognome persona di contatto *                                                   |                                                                                                    |                                                |
| Indirizzo email che Regione utilizzerà per le<br>comunicazioni relative al bando *     | nome.cognome@indirizzomail.it                                                                                                    |                                                |
| Indirizzo email PEC che Regione utilizzerà per<br>le comunicazioni relative al bando * | nome.cognome@postacertificata.it                                                                                                    |                                                |
|                                                                                        |                                                                                                    |                                                |
|                                                                                        |                                                                                                    | CONTINUA                                       |

In questa sezione si dovrà indicare a quale tipologia di soggetto richiedente si appartiene e quale è il titolo del progetto; gli altri campi vengono presentati precompilati con i dati presenti nel proprio profilo

Con il comando <continua> i dati inseriti vengono salvati e il sistema assegna l'ID Progetto; da questo punto in poi Il progetto esiste nel sistema, nel menù "Dossier Progetti" ed è in stato "bozza".

Il lavoro di redazione dovrà proseguire inserendo i dati nelle varie sezioni previste, come di seguito specificato. L'attività di redazione potrà essere interrotta in qualunque momento per essere successivamente ripresa, salvando il progetto sempre nello stato di "bozza" (vedi indicazioni relative alla Sezione L) INVIO)

Successivamente, per visualizzare/modificare un progetto in stato "bozza" si opererà come segue:

| MENU -                       |
|------------------------------|
| Profilo soggetto richiedente |
| Scegli profilo               |
| Bandi                        |
| Dossier progetti             |

| DOSSIER PROGETTI                                                                                                    |
|----------------------------------------------------------------------------------------------------|
| DOSSIER PROGETTI                                                                                                    |
| Qui si trovano i prosetti inseriti dal Sossetto Richiedente, suddivisi per tipologia e per stato di avanzamento. Per consultare i singoli prosetti cliccare sui numeri sottolineati che corrispondono ai bandi in Bozza e Presenta |

| ID<br>BANDO | BANDO                                                                  | IN BOZZA | DA<br>PROTOCOLLARE | PROTOCOLLATI | RINUNCIATI | ISTRUTTORIA | APPROVATI | FINANZIATI | NON<br>FINANZIATI | NON AMMESSI |
|-------------|------------------------------------------------------------------------|----------|--------------------|--------------|------------|-------------|-----------|------------|-------------------|-------------|
| 760         | Bando 3 - FORMAZIONE CONTINUA -<br>progetti rete                       | 1        | 0                  | 0            | 0          | 0           | 0         | 0          | 0                 | 0           |
| 758         | Bando 1 - FORMAZIONE CONTINUA -<br>progetti aziendali o interaziendali | 1        | 0                  | 0            | 0          | 0           | 0         | 0          | 0                 | 0           |

Cliccando sul numero inserito nella prima colonna viene aperta la finestra sotto riportata, che presenta tutti i progetti del relativo Bando presenti in stato di bozza:

| DOSSIER PROGETTI > ELENCO PROGETTI                                                                   |                                                                        |                         |                                  |          |            |        |          |  |
|----------------------------------------------------------------------------------------------------|------------------------------------------------------------------------|-------------------------|----------------------------------|----------|------------|--------|----------|--|
| ELENCO PROGETTI DEL BANDO: 758 - BANDO 1 - FORMAZIONE CONTINUA - PROGETTI AZIENDALI O INTERAZIENDALI |                                                                        |                         |                                  |          |            |        |          |  |
| Lienco progetti dei Dando                                                                            |                                                                        |                         |                                  |          |            |        | Qricerca |  |
| ID PROGETTO                                                                                          | BANDO                                                                  | RUOLO                   | TITOLO                           | STAT0    | DATA INVIO | AZIONI |          |  |
| 1116652                                                                                              | Bando 1 - FORMAZIONE CONTINUA -<br>progetti aziendali o interaziendali | Attuatore<br>(Capofila) | progetto interaziendale di prova | In bozza |            | 1      | 5        |  |

#### "AZIONI GEFO" DELLA SEZIONE

Nella colonna AZIONI sono presenti le seguenti due funzionalità:

a) Con l'icona:

viene creato un file pdf con il riepilogo di tutti i dati e le informazioni progressivamente inserite nelle varie sezioni (può essere visualizzato e/o salvato pro-memoria)

b) Con l'icona:

| AZIONI |
|--------|
|        |

viene aperta la finestra sotto riportata, che permette la gestione della documentazione prevista dal progetto; nella colonna NOTE viene indicato quale documento dovrà essere caricato e quale sarà messo a disposizione dal sistema e in quale fase (con la possibilità di download).

Sulla documentazione del progetto si opererà prioritariamente con le sezioni J) DOCUMENTI DA SCARICARE e K) DOCUMENTI DA CARICARE di seguito illustrate.

| DOSSIER PROGETTI > ELENCO PROGETTI > DOCUMENTI DISPONIBILI                                                                  |                                                          |                                              |   |  |  |  |  |  |
|----------------------------------------------------------------------------------------------------|----------------------------------------------------------|----------------------------------------------|---|--|--|--|--|--|
| DOCUMENTAZIONE PREVISTA PER IL PROGETTO 1116652 - PROGETTO INTERAZIENDALE DI PROVA<br>Documenti disponibili per il progetto |                                                          |                                              |   |  |  |  |  |  |
| ID DOCUMENTO                                                                                                    | <u>ID DOCUMENTO DESCRIZIONE NOTE AZIONI</u>              |                                              |   |  |  |  |  |  |
| 1116344                                                                                                    | DICHIARAZIONE SOSTITUTIVA DELL'ATTO DI NOTORIETA'        | fac-simile                                   | 1 |  |  |  |  |  |
|                                                                                                    | Domanda di finanziamento                                 | Disponibile quando il progetto e' In bozza   |   |  |  |  |  |  |
|                                                                                                    | Scheda progetto esecutivo                                | Disponibile quando il progetto e' In bozza   |   |  |  |  |  |  |
|                                                                                                    | Scheda progetto                                          | Disponibile quando il progetto e' Presentato |   |  |  |  |  |  |
|                                                                                                    | Altro                                                    | Da caricare                                  |   |  |  |  |  |  |
|                                                                                                    | DICHIARAZIONE SOSTITUTIVA ATTO DI NOTORIETA' Da caricare |                                              |   |  |  |  |  |  |
|                                                                                                    | INTESA TRA LE PARTI SOCIALI                              | Da caricare                                  |   |  |  |  |  |  |

#### REDAZIONE / MODIFICA / VISUALIZZAZIONE DEL PROGETTO

Per continuare con la redazione del progetto, modificare dati in precedenza inseriti e visualizzarlo in ognuna delle fasi della sua redazione, si dovrà cliccare sul titolo corrispondente e si avrà la seguente finestra, che si apre visualizzando la sezione A) REGISTRAZIONE

| DOSSIER PROGETTI > ELENCO PROGETTI > MODULO PROGETTO                                   |                                                                                                    |                                                                     |                             |                                      |  |  |  |  |  |  |
|----------------------------------------------------------------------------------------|----------------------------------------------------------------------------------------------------|---------------------------------------------------------------------|-----------------------------|--------------------------------------|--|--|--|--|--|--|
| MODIFICA PROGETTO (ID 1116652)                                                         | MODIFICA PROGETTO (ID 1116652)                                                                                                    |                                                                     |                             |                                      |  |  |  |  |  |  |
| A) REGISTRAZIONE                                                                       | B) ANAGRAFICA SOGGETTO RICHIEDENTE                                                                                                    | C) CARATTERISTICHE DEL PROGETTO                                     | D) IMPRESE COINVOLTE        | E) ARTICOLAZIONE AZIONI FORMATIVE    |  |  |  |  |  |  |
| F) INFORMAZIONI ECONOMICO / FINANZIARIE                                                | G) FIRMATARIO                                                                                                    | H) AUTOCERTIFICAZIONE                                               | I) MARCA DA BOLLO           | J) DOCUMENTI DA SCARICARE            |  |  |  |  |  |  |
| K) DOCUMENTI DA CARICARE                                                               | L) INVIO                                                                                                    |                                                                     |                             |                                      |  |  |  |  |  |  |
|                                                                                        |                                                                                                    |                                                                     |                             |                                      |  |  |  |  |  |  |
| Id progetto                                                                            | 1116652                                                                                                    |                                                                     |                             |                                      |  |  |  |  |  |  |
| Tipologia soggetto richiedente *                                                       | <ul> <li>Soggetti che erogano attivita di forma<br/>iscrizione alla data di apertura della fines</li> <li>Universita lombarde o loro consorzi</li> </ul> | zione iscritti alle sezioni A o B dell"Albo i<br>tra di candidatura | regionale degli operatori a | ccreditati, con numero definitivo di |  |  |  |  |  |  |
| Titolo del progetto *                                                                  | progetto interaziendale di prova                                                                                                    |                                                                     |                             |                                      |  |  |  |  |  |  |
| Nome e cognome persona di contatto *                                                   | nome cognome                                                                                                    |                                                                     |                             |                                      |  |  |  |  |  |  |
| Indirizzo email che Regione utilizzerà per le<br>comunicazioni relative al bando *     | nome.cognome@indirizzo.it                                                                                                    |                                                                     |                             |                                      |  |  |  |  |  |  |
| Indirizzo email PEC che Regione utilizzerà per<br>le comunicazioni relative al bando * | nome.cognome@indirizzoPEC.it                                                                                                    |                                                                     |                             |                                      |  |  |  |  |  |  |
|                                                                                        |                                                                                                    |                                                                     |                             | CONTINUA                             |  |  |  |  |  |  |

Per spostarsi tra le sezioni è possibile cliccare sul rettangolo corrispondente.

| MODIFICA PROGETTO (ID 1116652)          |                                    |                                 |                      |                                   |  |  |  |
|-----------------------------------------|------------------------------------|---------------------------------|----------------------|-----------------------------------|--|--|--|
| A) REGISTRAZIONE                        | B) ANAGRAFICA SOGGETTO RICHIEDENTE | C) CARATTERISTICHE DEL PROGETTO | D) IMPRESE COINVOLTE | E) ARTICOLAZIONE AZIONI FORMATIVE |  |  |  |
| F) INFORMAZIONI ECONOMICO / FINANZIARIE | G) FIRMATARIO                      | H) AUTOCERTIFICAZIONE           | I) MARCA DA BOLLO    | J) DOCUMENTI DA SCARICARE         |  |  |  |
| K) DOCUMENTI DA CARICARE                | L) INVIO                           |                                 |                      |                                   |  |  |  |

IMPORTANTE: i dati inseriti/modificati vengono salvati SOLO operando con il comando <continua> posto a fine sezione, mentre non vengono salvati se ci si sposta cliccando sul rettangolo con il nome della sezione

### Sezione B) ANAGRAFICA SOGGETTO RICHIEDENTE

| DOSSIER PROGETTI > ELENCO PROGETTI > MODULO PROGETTO |                                    |                                 |                      |                                   |  |  |  |
|------------------------------------------------------|------------------------------------|---------------------------------|----------------------|-----------------------------------|--|--|--|
| MODIFICA PROGETTO (ID 1116652)                       |                                    |                                 |                      |                                   |  |  |  |
| A) REGISTRAZIONE                                     | B) ANAGRAFICA SOGGETTO RICHIEDENTE | C) CARATTERISTICHE DEL PROGETTO | D) IMPRESE COINVOLTE | E) ARTICOLAZIONE AZIONI FORMATIVE |  |  |  |
| F) INFORMAZIONI ECONOMICO / FINANZIARIE              | G) FIRMATARIO                      | H) AUTOCERTIFICAZIONE           | I) MARCA DA BOLLO    | J) DOCUMENTI DA SCARICARE         |  |  |  |
| K) DOCUMENTI DA CARICARE                             | L) INVIO                           |                                 |                      |                                   |  |  |  |

È una sezione in sola lettura: i dati presenti sono modificabili solo accedendo alla Sezione Profilo Soggetto richiedente di GEFO

### Sezione C) CARATTERISTICHE DEL PROGETTO

| DOSSIER PROGETTI + ELENCO PROGETTI + MODULO PROGETTO                                                                                                   |                                                                                            |                                                                                                    |                                                                                                    |                                       |                                   |  |  |  |
|----------------------------------------------------------------------------------------------------|--------------------------------------------------------------------------------------------|----------------------------------------------------------------------------------------------------|----------------------------------------------------------------------------------------------------|---------------------------------------|-----------------------------------|--|--|--|
| MODIFICA PROGETTO (ID 1116652)                                                                                                    |                                                                                            |                                                                                                    |                                                                                                    |                                       |                                   |  |  |  |
| A) REGISTRAZIONE                                                                                                    | B) ANAGRAFICA SOGGETTO RICHIEDENTE                                                         | C) CARA                                                                                                    | TTERISTICHE DEL PROGETTO                                                                                                    | D) IMPRESE COINVOLTE                  | E) ARTICOLAZIONE AZIONI FORMATIVE |  |  |  |
| F) INFORMAZIONI ECONOMICO / FINANZIARIE                                                                                                    | G) FIRMATARIO                                                                              | H) AUTO                                                                                                    | CERTIFICAZIONE                                                                                                    | I) MARCA DA BOLLO                     | J) DOCUMENTI DA SCARICARE         |  |  |  |
| K) DOCUMENTI DA CARICARE                                                                                                    | L) INVIO                                                                                   |                                                                                                    |                                                                                                    |                                       |                                   |  |  |  |
|                                                                                                    |                                                                                            |                                                                                                    |                                                                                                    |                                       |                                   |  |  |  |
| id Progetto                                                                                                    |                                                                                            |                                                                                                    | 1116652                                                                                                    |                                       |                                   |  |  |  |
| Titolo del progetto                                                                                                    |                                                                                            |                                                                                                    | progetto interaziendale di prova                                                                                                    | i i i i i i i i i i i i i i i i i i i |                                   |  |  |  |
| tipologia del progetto *                                                                                                    |                                                                                            |                                                                                                    | <ul> <li>Aziendale</li> <li>Interaziendale</li> </ul>                                                                                                    |                                       |                                   |  |  |  |
| descrivere gli obiettivi che l'impresa o il grup<br>formative previste dal progetto (max 4000 ca                                                       | ttività                                                                                    | descrivere gli obiettivi che l'impresa o il gruppo di imprese intende perseguire con le<br>attività formative previste dal progetto |                                                                                                    |                                       |                                   |  |  |  |
| illustrare<br>a) i fabbisogni formativi rilevati<br>b)le tipologie di azioni formative per risponde<br>corsi che si intendono attivare per lavoratori, | ere ai bisogni rilevati, indicando le tipolog<br>imprenditori, ecc. (max 4000 caratteri) * | ie di                                                                                                    | a) i fabbisogni formativi rilevati<br>b)le tipologie di azioni formative per rispondere ai bisogni rilevati, indicando le tipologie<br>di corsi che si intendono attivare per lavoratori, imprenditori, ecc. |                                       |                                   |  |  |  |
| CONTINUA                                                                                                    |                                                                                            |                                                                                                    |                                                                                                    |                                       |                                   |  |  |  |

In questa sezione deve essere indicata la scelta per un progetto Interaziendale e devono essere compilati i campi testo (entro un numero massimo di 4000 caratteri) finalizzati a:

- a) descrivere gli obiettivi che l'impresa o il gruppo di imprese intende perseguire con le attività formative previste dal progetto
- b) illustrare:
  - i fabbisogni formativi rilevati
  - le tipologie di azioni formative per rispondere ai bisogni rilevati, indicando le tipologie di corsi che si intendono attivare per lavoratori, imprenditori, ecc.

### Sezione D) IMPRESE COINVOLTE

| DOSSIER PROGETTI > ELENCO PROGETTI > MODULO PROGETTO |                                    |                                 |                      |                                   |             |  |  |  |  |  |
|------------------------------------------------------|------------------------------------|---------------------------------|----------------------|-----------------------------------|-------------|--|--|--|--|--|
| /ISUALIZZA SCHEDA PROGETTO (ID 1116652)              |                                    |                                 |                      |                                   |             |  |  |  |  |  |
| A) REGISTRAZIONE                                     | B) ANAGRAFICA SOGGETTO RICHIEDENTE | C) CARATTERISTICHE DEL PROGETTO | D) IMPRESE COINVOLTE | E) ARTICOLAZIONE AZIONI FORMATIVE |             |  |  |  |  |  |
| F) INFORMAZIONI ECONOMICO / FINANZIARIE              | G) FIRMATARIO                      | H) AUTOCERTIFICAZIONE           | I) MARCA DA BOLLO    | J) DOCUMENTI DA SCARICARE         |             |  |  |  |  |  |
| K) DOCUMENTI DA CARICARE                             | L) INVIO                           |                                 |                      |                                   |             |  |  |  |  |  |
|                                                      |                                    |                                 |                      | Incorricci pu                     | our improra |  |  |  |  |  |
| DENOMINAZIONE                                        |                                    |                                 | RUOI                 | 0                                 |             |  |  |  |  |  |
|                                                      | Impresa di prova                   |                                 |                      | Soggetto coinvolto                |             |  |  |  |  |  |
|                                                      | Impresa di Prova                   |                                 |                      | Soggetto coinvolto                |             |  |  |  |  |  |
|                                                      | Azienda Prova                      |                                 |                      | Soggetto coinvolto                |             |  |  |  |  |  |
|                                                      | impresa prova2                     |                                 |                      | Soggetto coinvolto                |             |  |  |  |  |  |
|                                                      | impresa di prova fml2              |                                 |                      | Soggetto coinvolto                | î           |  |  |  |  |  |
|                                                      | Demand_Impresa                     |                                 |                      | Soggetto coinvolto                |             |  |  |  |  |  |
|                                                      | Demand_Impresa1                    |                                 |                      | Soggetto coinvolto                |             |  |  |  |  |  |
|                                                      | Demand_Impresa4                    |                                 |                      | Soggetto coinvolto                |             |  |  |  |  |  |
|                                                      | Demand_Impresa3                    |                                 |                      | Soggetto coinvolto                |             |  |  |  |  |  |

Questa sezione permette di inserire e eliminare le imprese coinvolte nel progetto.

L'elenco, inizialmente vuoto, visualizzerà progressivamente le imprese che saranno inserite con la procedura di seguito illustrata.

#### **INSERIMENTO IMPRESA**

Per inserire le imprese si deve utilizzare il comando

#### Inserisci nuova impresa

che porta all'apertura della seguente finestra di dialogo:

| RICERCA SO        | DGGETTO RICHIEDENTE<br>e la ricerca compilare uno dei campi |                                 |          |
|-------------------|-------------------------------------------------------------|---------------------------------|----------|
| ld<br>Partita Iva |                                                             | Denominazione<br>Codice fiscale | Qriceroa |
| A Nessu           | n record da visualizzare. Effettua                          | are una ricerca.                |          |

Si potranno impostare indifferentemente uno o più dei seguenti criteri di ricerca:

- ID GEFO
- Denominazione
- Partita Iva
- Codice fiscale

e quindi lanciare il comando 🛛 🔍 ricerca

Il campo denominazione permette di inserire un criterio parziale, a seguito del quale si potrà ottenere un risultato non univoco, come nell'esempio di seguito riportato:

| RICERCA SOC<br>Per effettuare la | GGETTO RICHIEDENTE<br>a ricerca compilare uno dei campi                                 |                |        |                |           |
|----------------------------------|-----------------------------------------------------------------------------------------|----------------|--------|----------------|-----------|
| ld                               |                                                                                         | Denominazione  | a      |                |           |
| Partita Iva                      |                                                                                         | Codice fiscale |        |                | Q ricerca |
| <u>ID</u>                        | DESCRIZIONE                                                                             | PARTITA IVA    |        | CODICE FISCALE |           |
| 184                              | CONSORZIO CON ATTIVITA' ESTERNA<br>COTONE MODA " O IN FORMA<br>ABBREVIATA "COTONE MODA" |                |        | 00775590128    | 3         |
| 223                              | A.G. SOCIETA' COOPERATIVA                                                               | 03344          | 120160 | 03344120160    | )         |
| 218                              | SOCIETA' COOPERATIVA SOCIALE<br>COMUNITA'-FAMIGLIARI                                    |                |        | 05509220968    | 3         |

per cui si dovrà selezionare il soggetto prescelto cliccando sulla denominazione inserita nella colonna DESCRIZIONE; si otterrà un'ulteriore finestra di dialogo che chiederà la conferma dell'impresa selezionata.

L'utilizzo degli altri criteri di ricerca (che devono essere utilizzati nella loro interezza) porteranno direttamente alla medesima finestra di dialogo:

| * * * | File                 | Modifica               | Visualizza  | Preferiti | Strumenti  | ?                                     |
|-------|----------------------|------------------------|-------------|-----------|------------|---------------------------------------|
|       |                      |                        |             |           |            |                                       |
|       |                      |                        |             |           |            |                                       |
|       | d Sog<br>1 <b>84</b> | getto rich             | iedente     |           |            |                                       |
|       | Denor<br>CONSC       | ninazione<br>ORZIO CON | ATTIVITA' E | STERNA CO | DTONE MODA | " O IN FORMA ABBREVIATA "COTONE MODA" |
|       |                      |                        |             |           |            | CONFERMA                              |
| :     | <sup>e</sup> Dati o  | obbligatori            |             |           |            |                                       |

#### ELIMINAZIONE IMPRESA

Un'impresa potrà essere eliminata utilizzando la funzionalità di cancellazione attivabile dalla colonna Azioni (utilizzando l'icona 🗐).

Questa icona sarà visualizzata solo se l'azienda non è inserita in una delle azioni (come sarà illustrato di seguito, nella parte di questo documento dedicata alla redazione delle azioni); in questo caso si dovrà prioritariamente eliminare l'azienda in ognuna delle azioni in cui è inserita e quindi operare in questa scheda per l'eliminazione definitiva.

## LIVELLO AZIONE

### Sezione E) ARTICOLAZIONE AZIONI FORMATIVE

| DOSSIER PROGETTI > ELENCO PROGETTI > MODULO PROGETTO |                                   |                                    |                                 |                                           |                                |                 |  |  |  |  |  |
|------------------------------------------------------|-----------------------------------|------------------------------------|---------------------------------|-------------------------------------------|--------------------------------|-----------------|--|--|--|--|--|
| VISUALIZZA SCHEDA PROGETTO (ID 1116652)              |                                   |                                    |                                 |                                           |                                |                 |  |  |  |  |  |
| A) REGISTRAZIONE                                     |                                   | B) ANAGRAFICA SOGGETTO RICHIEDENTE | C) CARATTERISTICHE DEL PROGETTO | D) IMPRESE COINVOLTE                      | E) ARTICOLAZIONE AZIONI FORMAT | IVE             |  |  |  |  |  |
| F) INFORMAZIONI ECONOMICO / FINANZIARIE              |                                   | G) FIRMATARIO                      | H) AUTOCERTIFICAZIONE           | I) MARCA DA BOLLO J) DOCUMENTI DA SCARICA |                                |                 |  |  |  |  |  |
| K) DOCUMENTI DA                                      | K) DOCUMENTI DA CARICARE L) INVIO |                                    |                                 |                                           |                                |                 |  |  |  |  |  |
|                                                      |                                   |                                    |                                 |                                           |                                | tiono formativa |  |  |  |  |  |
|                                                      |                                   |                                    |                                 |                                           | insensci nuova a               | cione formativa |  |  |  |  |  |
| ID AZIONI                                            | TITOLO                            |                                    |                                 |                                           |                                | AZIONI          |  |  |  |  |  |
| 4496                                                 |                                   |                                    | azione di prova 1               |                                           |                                | 🔨 🥒 🗊           |  |  |  |  |  |
| 4497                                                 |                                   |                                    | azione di prova 2               |                                           |                                | 🔨 🖉 🗊           |  |  |  |  |  |
| 4498                                                 |                                   |                                    | azione di prova 3               |                                           |                                | / î             |  |  |  |  |  |
| 4500                                                 |                                   |                                    | azione di prova 4               |                                           |                                | / î             |  |  |  |  |  |
|                                                      |                                   |                                    |                                 |                                           |                                |                 |  |  |  |  |  |
|                                                      |                                   |                                    |                                 |                                           | CO                             | NTINUA          |  |  |  |  |  |

Questa sezione permette di creare, modificare, inviare ed eliminare le azioni in cui si articolerà l'attività progettuale.

L'elenco, inizialmente vuoto, visualizzerà progressivamente le azioni che saranno inserite con la procedura di seguito illustrata.

#### "AZIONI GEFO" DELLA SEZIONE

Una volta popolato, l'elenco presenterà nella colonna AZIONI alcune funzionalità corrispondenti alle seguenti icone:

- sarà visualizzata solo per le Azioni nello stato "inviata" e pemette di rimetterle nello stato "bozza"
- per le Azioni in stato "inviata" ne consente la sola visualizzazione Per le Azioni in stato "bozza" ne consente la visualizzazione e modifica
- l'Azione viene interamente eliminata (in modo definitivo)

### CREAZIONE / REDAZIONE / MODIFICA / VISUALIZZAZIONE DELL'AZIONE

Per creare una nuova Azione si deve utilizzare il comando

Inserisci nuova azione formativa

che apre la seguente finestra:

| DOSSIER PROGETTI + ELENCO PROGETTI + MODULO PROGETTO + DOMANDA   |                                       |          |
|------------------------------------------------------------------|---------------------------------------|----------|
| NUOVA AZIONE FORMATIVA                                           |                                       |          |
|                                                                  |                                       |          |
| id Progetto                                                      | 1116652                               |          |
| Id azione                                                        |                                       |          |
| titolo azione *                                                  |                                       |          |
| obiettivi specifici dell'azione formativa (max 4000 caratteri) * | · · · · · · · · · · · · · · · · · · · |          |
| attestazioni previste (max 4000 caratteri) *                     | · · · · · · · · · · · · · · · · · · · |          |
| contenuti dell'azione formativa (max 4000 caratteri) *           | · · · · · · · · · · · · · · · · · · · |          |
|                                                                  |                                       | CONTINUA |

In questa finestra si deve indicare il titolo dell'Azione e devono essere compilati i campi testo (entro un numero massimo di 4000 caratteri) finalizzati a:

- a) descrivere gli obiettivi che l'impresa o il gruppo di imprese intende perseguire con le attività formative previste dalla specifica Azione formativa
- b) indicare le attestazioni previste
- c) descrivere i contenuti dell'azione formativa

IMPORTANTE: le attestazioni previste devono corrispondere a quanto indicato nel percorso formativo creato nella sezione OFFERTA FORMATIVA di GEFO che sarà collegato all'azione, come di seguito illustrato.

Con il comando <CONTINUA> i dati inseriti vengono salvati e il sistema assegna l'ID Azione; da questo punto in poi l'Azione esiste nel sistema e appare nell'elenco della Sezione E) ARTICOLAZIONE AZIONI FORMATIVE (vedi la visualizzazione-esempio sopra riportata) ed è in stato "bozza".

Ogni Azione si articola in 5 sezioni:

| DOSSIER PROGETTI > ELENCO PROGETTI > MODULO PROGETTO > DOMANDA |          |                      |                   |                 |  |  |  |  |
|----------------------------------------------------------------|----------|----------------------|-------------------|-----------------|--|--|--|--|
| MODIFICA AZIONE FORMATIVA (ID 1116652,4498)                    |          |                      |                   |                 |  |  |  |  |
| A) DATI GENERALI                                               | B) CORSO | C) IMPRESE COINVOLTE | D) DATI ECONOMICI | E) INVIO AZIONE |  |  |  |  |

Il comando <continua> salva i dati inseriti nella precedente fase di creazione dell'Azione nella sezione A) DATI GENERALI e apre in automatico la sezione successiva.

Il lavoro di redazione dell'Azione dovrà proseguire inserendo i dati nelle varie sezioni previste, come di seguito specificato. L'attività di redazione potrà essere interrotta in qualunque momento per essere successivamente ripresa, salvando l'Azione sempre nello stato di "bozza" (vedi indicazioni relative alla Sezione E) INVIO AZIONE).

Potrà essere riaperta per completarne la redazione o per effettuare delle modifiche utilizzando l'icona 🧳 , come già in precedenza indicato.

Qualora l'Azione sia anche stata inviata, per eventuali modifiche dovrà essere riportata allo stato di bozza, come già in precedenza illustrato (icona  $\sim$  ).

#### **AZIONE - Sezione A) DATI GENERALI**

| DOSSIER PROGETTI I ELENCO PROGETTI   | MODULO PROGETTO DOMANDA       |                |                                           |                   |                 |          |
|--------------------------------------|-------------------------------|----------------|-------------------------------------------|-------------------|-----------------|----------|
| MODIFICA AZIONE FORMATIVA (IE        | ) 1116652,4498)               |                |                                           |                   |                 |          |
| A) DATI GENERALI                     | B) CORSO                      | C) IMPRESE COI | NVOLTE                                    | D) DATI ECONOMICI | E) INVIO AZIONE |          |
|                                      |                               |                |                                           |                   |                 |          |
| id Progetto                          |                               |                | 1116652                                   |                   |                 |          |
| Id azione                            |                               |                | 4498                                      |                   |                 |          |
| titolo azione *                      |                               |                | azione di prova 3                         |                   |                 |          |
| obiettivi specifici dell'azione forn | nativa (max 4000 caratteri) * |                | obiettivi specifici dell'azione formativa |                   | 4               |          |
| attestazioni previste (max 4000 c    | aratteri) *                   |                | attestazioni previste                     |                   | *               |          |
| contenuti dell'azione formativa (r   | nax 4000 caratteri) *         |                | contenuti dell'azione formativa           |                   | ×               |          |
|                                      |                               |                |                                           |                   |                 | CONTINUA |

Come già indicato, sia in fase di creazione sia alla riapertura dell'Azione viene presentata la sezione A) DATI GENERALI, in cui sono state inserite le informazioni descrittive dell'Azione

#### **AZIONE - Sezione B) CORSO**

| ELENCO BANDI + MODULO PE                                                                                                    | ROGETTO ⊨ DOMANDA<br>RMATIVA (ID 1116747,4509) |          |                      |                   |            |                 |                             |  |
|----------------------------------------------------------------------------------------------------|------------------------------------------------|----------|----------------------|-------------------|------------|-----------------|-----------------------------|--|
| A) DATI GENERALI                                                                                                    |                                                | B) CORSO | C) IMPRESE COINVOLTE | D) DATI ECONOMICI |            | E) INVIO AZIONE |                             |  |
| ELENCO CORSI SELEZIONATI<br>Attenzione: ai il corso non viene selezionato la sezione D) Dati Economici, non visualizzerà tutte le informazioni<br>Internativi il cos |                                                |          |                      |                   |            |                 |                             |  |
|                                                                                                    |                                                |          |                      |                   |            |                 | Inserisci il corso          |  |
| ID CORSO                                                                                                    | TITOLO                                         |          |                      | I                 | DATA AVVIO | AZ              | Inserisci il corso<br>ZIONI |  |

Questa sezione deve essere utilizzata per associare all'Azione il percorso formativo appositamente creato nella sezione "Offerta formativa" di GEFO (offerta elencata al numero 86).

Si presenta inizialmente vuota; con il comando

#### Inserisci il corso

viene aperta una finestra di dialogo denominata "Selezione corsi operatore" con un elenco che visualizza i corsi dell'offerta formativa prevista:

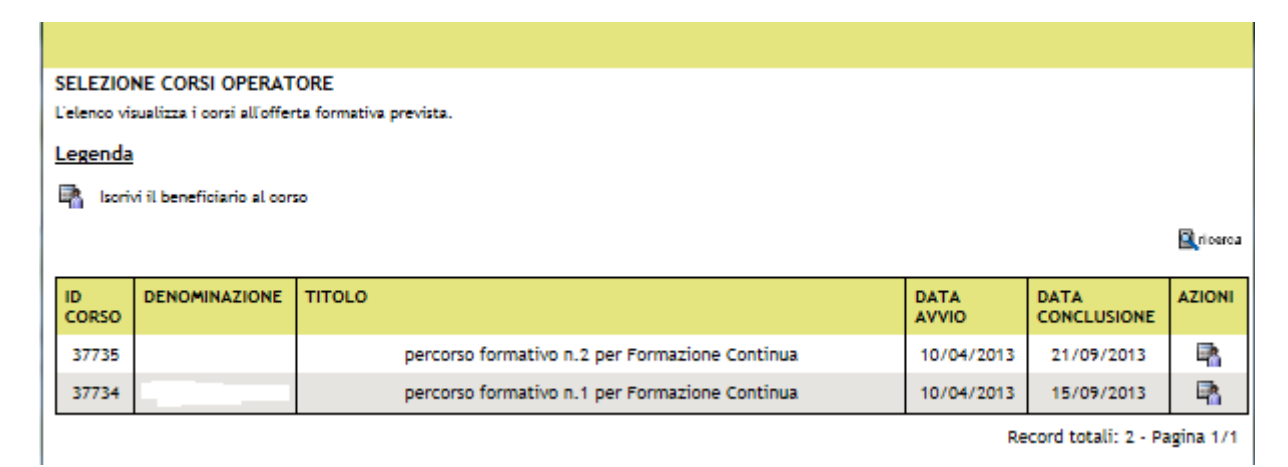

Individuato il percorso che deve essere associato, si opererà il collegamento con l'icona

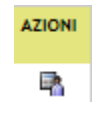

presente nella colonna azione e confermando la scelta nella successiva finestra di dialogo:

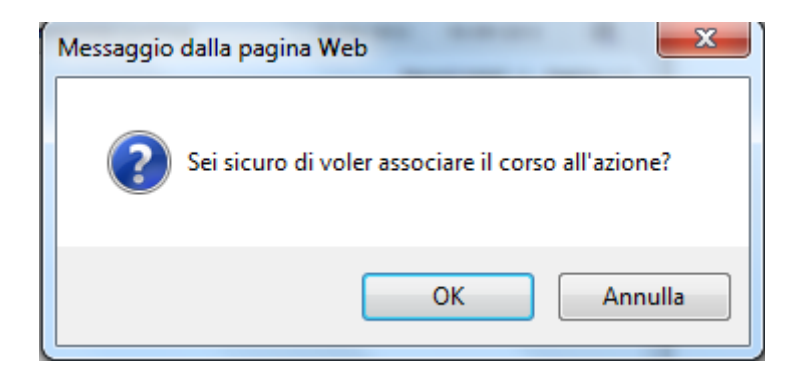

La sezione riporterà quindi il titolo del percorso formativo associato, come nel seguente esempio

| DOSSIER PROGETTI > ELENCO PROGETTI > MODULO PROGETTO > DOMANDA |                                                                                                    |                           |                      |                   |            |                 |          |  |  |  |  |
|----------------------------------------------------------------|----------------------------------------------------------------------------------------------------|---------------------------|----------------------|-------------------|------------|-----------------|----------|--|--|--|--|
| VISUALIZZA AZIONE FORMATIVA (ID 1116652,4498)                  |                                                                                                    |                           |                      |                   |            |                 |          |  |  |  |  |
| A) DATI GENERALI                                               |                                                                                                    | B) CORSO                  | C) IMPRESE COINVOLTE | D) DATI ECONOMICI |            | E) INVIO AZIONE |          |  |  |  |  |
| ELENCO CORSI S<br>Attenzione: se il cors                       | ELENCO CORSI SELEZIONATI<br>Attenzione: se il corso non viene selezionato la sezione D) Dati Economici, non visualizzerà tutte le informazioni |                           |                      |                   |            |                 |          |  |  |  |  |
| ID CORSO                                                       | TITOLO                                                                                                    |                           |                      |                   | DATA AVVIO |                 | AZIONI   |  |  |  |  |
| 37735                                                          | percorso formativo n                                                                                                    | .2 per Formazione Continu | a                    |                   |            |                 | Î        |  |  |  |  |
|                                                                |                                                                                                    |                           |                      |                   |            |                 |          |  |  |  |  |
|                                                                |                                                                                                    |                           |                      |                   |            |                 | CONTINUA |  |  |  |  |

La modifica dell'associazione azione/percorso formativo potrà essere operata eliminando il percorso con l'icona  $\widehat{\blacksquare}$  e ripetendo la procedura descritta.

#### **IMPORTANTE:**

- a) ad ogni azione dovrà essere associato uno specifico percorso formativo; un percorso formativo non può essere associato a più di una azione; nel caso si intendesse realizzare la medesima attività formativa più volte, in più "edizioni", ovviamente rivolte a destinatari diversi, dovranno essere creati percorsi formativi e azioni per ognuna delle "edizioni" da realizzare.
- b) si precisa che non ha rilevanza il fatto che la cella "data avvio" non venga valorizzata, in quanto le date di avvio dei percorsi formativi sono comunque assoggettati ai limiti temporali previsti dall'Avviso

#### **AZIONE - Sezione C) IMPRESE COINVOLTE**

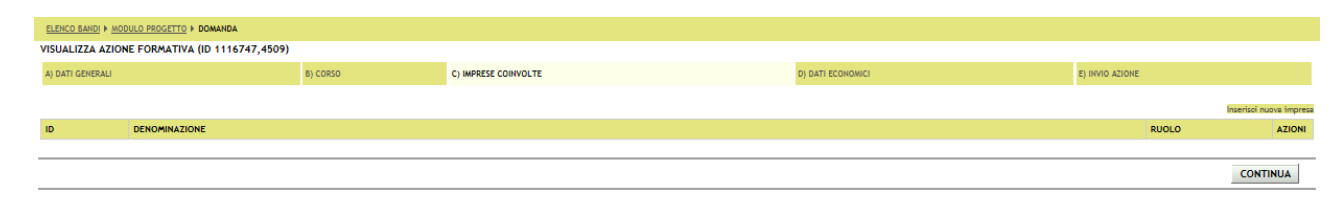

Questa sezione deve essere utilizzata per inserire nell'Azione l'impresa o le imprese coinvolte, indicando per ognuna il numero di "lavoratori" e di "imprenditori" di cui si prevede la partecipazione.

Le imprese che potranno essere inserite nell'azione devono essere state in precedenza inserite nel progetto operando nella Sezione D) IMPRESE COINVOLTE del Progetto, come già in precedenza indicato.

La sezione si presenta inizialmente vuota; con il comando

#### Inserisci nuova impresa

viene aperta una finestra di dialogo denominata "Associa impresa ad azione formativa"" con un elenco che visualizza le imprese coinvolte nel Progetto:

| ASSOCIA IMPRESA AD AZIONE FORMATIVA |                    |        |
|-------------------------------------|--------------------|--------|
| DENOMINAZIONE                       | RUOLO              | AZIONI |
| Impresa di prova                    | Soggetto coinvolto | 2      |
| Azienda Prova                       | Soggetto coinvolto | 2      |
| impresa prova2                      | Soggetto coinvolto | 2      |
| impresa di prova fml2               | Soggetto coinvolto | 2      |
| Demand_Impresa                      | Soggetto coinvolto | 2      |
| Demand_Impresa1                     | Soggetto coinvolto | 2      |
| Demand_Impresa4                     | Soggetto coinvolto | 2      |
| Demand_Impresa3                     | Soggetto coinvolto | 2      |
|                                     |                    |        |

Individuata l'impresa, cliccando sull'icona presente nella colonna Azioni

# AZIONI

7

verrà aperta una nuova finestra di dialogo nella quale dovranno essere indicati:

- Il numero allievi "lavoratori"
- Il numero allievi "imprenditori"

Entrambi i campi dovranno essere valorizzati, se del caso, indicando anche 0.

Sarà anche possibile fornire ulteriori indicazioni in un campo testo "Note".

Con il comando <CONFERMA> viene conclusa la procedura di associazione dell'impresa all'Azione e l'elenco della sezione presenterà la denominazione dell'impresa associata

| DOSSIER PRO                                   | DOSSIER PROGETTI + ELENCO PROGETTI + MODULO PROGETTO + DOMANDA |  |                      |                   |              |                       |             |  |  |  |  |  |
|-----------------------------------------------|----------------------------------------------------------------|--|----------------------|-------------------|--------------|-----------------------|-------------|--|--|--|--|--|
| VISUALIZZA AZIONE FORMATIVA (ID 1116652,4498) |                                                                |  |                      |                   |              |                       |             |  |  |  |  |  |
| A) DATI GEN                                   | A) DATI GENERALI B) CORSO                                      |  | C) IMPRESE COINVOLTE | D) DATI ECONOMICI | E) INVIO AZI | ONE                   |             |  |  |  |  |  |
|                                               |                                                                |  |                      |                   |              | Inserisci nu          | ova impresa |  |  |  |  |  |
| ID                                            | DENOMINAZIONE                                                  |  |                      |                   | 1            | RUOLO                 | AZIONI      |  |  |  |  |  |
| 1948                                          | Impresa di Prova                                               |  |                      |                   |              | Soggetto<br>coinvolto | Î           |  |  |  |  |  |
|                                               |                                                                |  |                      |                   |              |                       |             |  |  |  |  |  |
|                                               | CONTINUA                                                       |  |                      |                   |              |                       |             |  |  |  |  |  |

Il processo di associazione potrà proseguire con l'associazione di ulteriori imprese, fino a completamento del numero di partecipanti previsto.

Si opererà sempre con il comando

Inserisci nuova impresa

La finestra di dialogo che si aprirà visualizzerà progressivamente le sole imprese non ancora associate.

A completamento di tutte le procedure di associazione la sezione riporterà l'elenco di tutte le imprese coinvolte nell'Azione

## **AZIONE - Sezione D) DATI ECONOMICI**

| DOSSIER PROGETTI + ELENCO PROGETTI + MOD | DOSSIER PROGETTI > ELENCO PROGETTI > MODULO PROGETTO > DOMANDA |                      |                   |                 |          |  |
|------------------------------------------|----------------------------------------------------------------|----------------------|-------------------|-----------------|----------|--|
| MODIFICA AZIONE FORMATIVA (ID 111        | 6652,4500)                                                     |                      |                   |                 |          |  |
| A) DATI GENERALI                         | B) CORSO                                                       | C) IMPRESE COINVOLTE | D) DATI ECONOMICI | E) INVIO AZIONE |          |  |
|                                          |                                                                |                      |                   |                 |          |  |
| l annaí achtachacht diaeadana dalla an   |                                                                | -iti                 |                   |                 |          |  |
| id Drogotto                              | mpitazione dette sezio                                         | ni precedenci        |                   | 1116650         |          |  |
|                                          |                                                                |                      |                   | 4500            |          |  |
|                                          |                                                                |                      |                   | 4500            |          |  |
| numero attevi                            |                                                                |                      |                   | 10              |          |  |
| numero ore di formazione                 |                                                                |                      |                   | 100             |          |  |
| numero ore di formazione complessive     | ,<br>Improprietori                                             |                      |                   | 0               |          |  |
| numero ore di formazione rivolte agli    | Imprenditori                                                   |                      |                   | 0               |          |  |
| costo del lavoro orario medio *          |                                                                |                      |                   | 10              |          |  |
| intensita marcima di ajute per attivita  | di formazione general                                          |                      |                   | 60%             |          |  |
| intensita massima di aluto per attivita  | ui tormazione generat                                          |                      |                   | © 80%           |          |  |
|                                          |                                                                |                      |                   |                 |          |  |
| costi della formazione                   |                                                                |                      |                   | 1735            |          |  |
| -di cui costi diretti della formazione   |                                                                |                      |                   | 1509            |          |  |
| -di cui spese generali indirette         |                                                                |                      |                   | 226             |          |  |
| costo del lavoro previsto                |                                                                |                      |                   | 1600            |          |  |
| costo del lavoro ammissibile             |                                                                |                      |                   | 1283            |          |  |
| COSTO TOTALE dell'azione                 |                                                                |                      |                   | 3.018,00        |          |  |
| QUOTA PUBBLICA dell'azione               |                                                                |                      |                   | 1.735,00        |          |  |
| COFINANZIAMENTO dell'azione              |                                                                |                      |                   | 1.283,00        |          |  |
|                                          |                                                                |                      |                   |                 |          |  |
|                                          |                                                                |                      |                   |                 | CONTINUA |  |
| * Dati obbligatori                       |                                                                |                      |                   |                 |          |  |

Questa finestra riporta una serie di dati già in precedenza inseriti; dovranno essere valorizzati esclusivamente i seguenti campi:

- costo del lavoro orario medio (dato numerico obbligatorio);
- intensità massima di aiuto per attività di formazione generale (selezionando una delle tre % riportate.

## **E) INVIO AZIONE**

| DOSSIER PROGETTI + ELENCO PROGETTI + MODULO PROGETTO + DOMANDA |            |                      |  |                            |                 |          |
|----------------------------------------------------------------|------------|----------------------|--|----------------------------|-----------------|----------|
| MODIFICA AZIONE FORMATIVA (ID 111                              | 6652,4500) |                      |  |                            |                 |          |
| A) DATI GENERALI                                               | B) CORSO   | C) IMPRESE COINVOLTE |  | D) DATI ECONOMICI          | E) INVIO AZIONE |          |
|                                                                |            |                      |  |                            |                 |          |
| Invio elettronico dell'azione *   Salvare in  Inviare in       |            |                      |  | senza inviare<br>efinitivo |                 |          |
|                                                                |            |                      |  |                            |                 | CONTINUA |
| * Dati obbligatori                                             |            |                      |  |                            |                 |          |

Questa sezione permette di interrompere, in qualsiasi fase si sia giunti, la redazione dell'Azione, salvandola nello stato di "bozza".

Inoltre è possibile portare a conclusione l'iter di redazione dell'Azione, selezionando "Inviare in modo definitivo"; come già specificato è comunque possibile riportare l'Azione allo stato di bozza operando con l'icona "martelletto" dall'elenco azioni della Sezione E) ARTICOLAZIONE AZIONI FORMATIVE

## LIVELLO PROGETTO – II PARTE (sezioni da F a L)

## Sezione F) INFORMAZIONI ECONOMICO / FINANZIARIE

| DOSSIER PROGETTI > ELENCO PROGETTI > MODULO PROGETTO |                                    |                                 |                      |                                   |  |  |
|------------------------------------------------------|------------------------------------|---------------------------------|----------------------|-----------------------------------|--|--|
| MODIFICA PROGETTO (ID 1116652)                       |                                    |                                 |                      |                                   |  |  |
| A) REGISTRAZIONE                                     | B) ANAGRAFICA SOGGETTO RICHIEDENTE | C) CARATTERISTICHE DEL PROGETTO | D) IMPRESE COINVOLTE | E) ARTICOLAZIONE AZIONI FORMATIVE |  |  |
| F) INFORMAZIONI ECONOMICO / FINANZIARIE              | G) FIRMATARIO                      | H) AUTOCERTIFICAZIONE           | I) MARCA DA BOLLO    | J) DOCUMENTI DA SCARICARE         |  |  |
| K) DOCUMENTI DA CARICARE                             | L) INVIO                           |                                 |                      |                                   |  |  |
|                                                      |                                    |                                 |                      |                                   |  |  |
| Costo totale del progetto                            |                                    |                                 | 6.036,00             |                                   |  |  |
| Quota pubblica progetto                              |                                    |                                 | 3.470,00             |                                   |  |  |
| Cofinanziamento progetto                             |                                    |                                 | 2.566,00             |                                   |  |  |
| * Dari obblicatori                                   |                                    |                                 |                      | CONTINUA                          |  |  |

Questa sezione riepiloga in automatico i seguenti dati, sommando progressivamente i corrispondenti dati delle Azioni che sono state precedentemente inviate (come sarà illustrato di seguito, nella parte di questo documento dedicata alla redazione delle azioni)

- Costo totale del progetto
- Quota pubblica progetto
- Cofinanziamento progetto

## Sezione G) FIRMATARIO

| DOSSIER PROGETTI > ELENCO PROGETTI > MODULO PROGETTO                                                                                                    |                                    |                                 |                      |                                   |  |  |
|----------------------------------------------------------------------------------------------------|------------------------------------|---------------------------------|----------------------|-----------------------------------|--|--|
| MODIFICA PROGETTO (ID 1116652)                                                                                                    |                                    |                                 |                      |                                   |  |  |
| A) REGISTRAZIONE                                                                                                    | B) ANAGRAFICA SOGGETTO RICHIEDENTE | C) CARATTERISTICHE DEL PROGETTO | D) IMPRESE COINVOLTE | E) ARTICOLAZIONE AZIONI FORMATIVE |  |  |
| F) INFORMAZIONI ECONOMICO / FINANZIARIE                                                                                                    | G) FIRMATARIO                      | H) AUTOCERTIFICAZIONE           | I) MARCA DA BOLLO    | J) DOCUMENTI DA SCARICARE         |  |  |
| K) DOCUMENTI DA CARICARE                                                                                                    | L) INVIO                           |                                 |                      |                                   |  |  |
|                                                                                                    |                                    |                                 |                      |                                   |  |  |
| RESPONSABILE AZIENDALE INCARICATO<br>Codice fiscale *<br>CGNUMO408283300F<br>CGNUMO408283300F<br>Cognome *<br>(Campo compilato automaticamente dal sistema dopo la selezione del soggetto)<br>COGNOME<br>Nome *<br>(Campo compilato automaticamente dal sistema dopo la selezione del soggetto) |                                    |                                 |                      |                                   |  |  |
| NONE Comune di nascita * (Campo compliato automaticamente dal sistema dopo la selezione del soggetto)                                                                                                    |                                    |                                 |                      |                                   |  |  |

| Provincia di nascita *<br>(Campo compilato automaticamente dal sistema dopo la selezione del soggetto)<br>MI                           |          |
|----------------------------------------------------------------------------------------------------|----------|
| Indirizzo di residenza *<br>(Campo compilato automaticamente dal sistema dopo la selezione del soggetto)<br>pizza Citta di Lombardia 1 |          |
| Comune di residenza *<br>(Campo compilato automaticamente dal sistema dopo la selezione del soggetto)<br>MILANO                        |          |
| Provincia di residenza *<br>(Campo compilato automaticamente dal sistema dopo la selezione del soggetto)<br>MI                         |          |
| CAP di residenza *<br>(Campo compilato automaticamente dal sistema dopo la selezione del soggetto)<br>20121                            |          |
| Telefono *                                                                                                    |          |
| 02123456789                                                                                                    |          |
| Fax *                                                                                                    |          |
| 02123456798                                                                                                    |          |
| Email *                                                                                                    |          |
| nome.cognome@indirizzomail.it                                                                                                    |          |
| Qualifica *                                                                                                    |          |
| legale rappresentante                                                                                                    |          |
|                                                                                                    |          |
|                                                                                                    | CONTINUA |
| * Dati obbligatori                                                                                                    |          |

In questa sezione saranno indicati tutti i dati relativi al responsabile aziendale incaricato della firma della domanda di finanziamento.

## Sezione H) AUTOCERTIFICAZIONE

| DOSSIER PROGETTI + ELENCO PROGETTI + MODULO PRO                                                                                                    | DGETTO                                                                                                    |                                                                                                    |                                                                          |                                                      |
|----------------------------------------------------------------------------------------------------|----------------------------------------------------------------------------------------------------|----------------------------------------------------------------------------------------------------|--------------------------------------------------------------------------|------------------------------------------------------|
| MODIFICA PROGETTO (ID 1116652)                                                                                                    |                                                                                                    |                                                                                                    |                                                                          |                                                      |
| A) REGISTRAZIONE                                                                                                    | B) ANAGRAFICA SOGGETTO RICHIEDENTE                                                                                                    | C) CARATTERISTICHE DEL PROGETTO                                                                                                    | D) IMPRESE COINVOLTE                                                     | E) ARTICOLAZIONE AZIONI FORMATIVE                    |
| F) INFORMAZIONI ECONOMICO / FINANZIARIE                                                                                                    | G) FIRMATARIO                                                                                                    | H) AUTOCERTIFICAZIONE                                                                                                    | I) MARCA DA BOLLO                                                        | J) DOCUMENTI DA SCARICARE                            |
| K) DOCUMENTI DA CARICARE                                                                                                    | L) INVIO                                                                                                    |                                                                                                    |                                                                          |                                                      |
|                                                                                                    |                                                                                                    |                                                                                                    |                                                                          |                                                      |
| DICHIARA (ai sensi dell"art. 47 D.P.R. 28 Dicen<br>I a non sussistenza delle clausole di esclusion<br>che nei contronti del legale rappresentante<br>Legislativo 8/8/1994 n.490 e successive modifici<br>di rispettare la normativa in materia fiscale,<br>di essere in regola rispetto alle norme che d<br>la regolarità di quanto contenuto nella prese<br>che il progetto di cui sopra non é e non sarà<br>di attenersi a tutte le disposizione previste di | mbre 2000, n.445) *<br>e di cui all'art.38, comma 1 del D.Lgs n. 163/<br>non sussistono le cause di divieto, decadenza<br>azioni;<br>previdenziale e di sicurezza dei lavoratori (D<br>isciplinano il diritto al lavoro dei disabili (art.<br>ente domanda, la conformità degli elementi e:<br>oggetto di altri finanziamenti pubblici né di a<br>dal sopraccitato avviso, ivi incluse quelle relat | 2006 e successive modifiche;<br>o sospensione previste dall'art. 10 della l<br>.Lgs. 81/2008 e successive modifiche);<br>17 Legge n.68 del 12/3/1999).<br>sposti e la loro corrispondenza con quanto<br>ltri finanziamenti di Fondi Paritetici Inter<br>tive al monitoraggio e alla valutazione | legge 31 maggio 1965 n.57<br>o presente negli allegati<br>rprofessionali | 5 ed indicate nell'allegato 1 al Decreto<br>CONTINUA |

In questa sezione si dovranno "flaggare" tutte le dichiarazioni obbligatorie per la presentazione della domanda (vedi Allegato 2 Domanda dell'Avviso)

#### Sezione I) MARCA DA BOLLO

| DOSSIER PROGETTI > ELENCO PROGETTI > MODULO PROGETTO |                                                                                                    |                                                                         |                            |                                   |  |  |
|------------------------------------------------------|----------------------------------------------------------------------------------------------------|-------------------------------------------------------------------------|----------------------------|-----------------------------------|--|--|
| MODIFICA PROGETTO (ID 1116652)                       |                                                                                                    |                                                                         |                            |                                   |  |  |
| A) REGISTRAZIONE                                     | B) ANAGRAFICA SOGGETTO RICHIEDENTE                                                                                   | C) CARATTERISTICHE DEL PROGETTO                                         | D) IMPRESE COINVOLTE       | E) ARTICOLAZIONE AZIONI FORMATIVE |  |  |
| F) INFORMAZIONI ECONOMICO / FINANZIARIE              | G) FIRMATARIO                                                                                                    | H) AUTOCERTIFICAZIONE                                                   | I) MARCA DA BOLLO          | J) DOCUMENTI DA SCARICARE         |  |  |
| K) DOCUMENTI DA CARICARE                             | L) INVIO                                                                                                    |                                                                         |                            |                                   |  |  |
|                                                      |                                                                                                    |                                                                         |                            |                                   |  |  |
| Modalità pagamento marca da bollo                    | <ul> <li>Di aver apposto marca da bollo di euro 14,</li> <li>Di aver assolto all'imposta in maniera virtu</li> </ul> | 62 su copia della presente domanda per l'<br>ale come da autorizzazione | accesso ai contributi, con | servata agli atti                 |  |  |
| Data                                                 | 26/04/2013                                                                                                    |                                                                         |                            |                                   |  |  |
| Numero                                               | 123456789                                                                                                    |                                                                         |                            |                                   |  |  |
|                                                      | Si dichiara di essere esenti dal pagamento                                                                           | dell'imposta di bollo                                                   |                            |                                   |  |  |
| Citare la norma                                      |                                                                                                    |                                                                         |                            |                                   |  |  |
|                                                      |                                                                                                    |                                                                         |                            | CONTINUA                          |  |  |

Questa sezione è dedicata alle modalità pagamento marca da bollo : si dovrà indicare quale delle seguenti modalità è stata utilizzata:

- apposizione della marca da bollo di euro 14,62 su copia cartacea della domanda per l'accesso ai contributi, conservata agli atti;
- assolvimento dell'imposta in maniera virtuale come da autorizzazione.

I successivi campi:

- Data
- Numero

dovranno essere valorizzati rispettivamente con i dati della singola marca da bollo utilizzata o dell'autorizzazione all'assolvimento virtuale.

Nel caso di esenzione dal pagamento dell'imposta di bollo si dovrà flaggare la relativa dichiarazione:

Si dichiara di essere esenti dal pagamento dell'imposta di bollo

citando con chiarezza la norma di esenzione nell'apposito campo testo

#### Sezione J) DOCUMENTI DA SCARICARE

| DOSSIER PROGETTI > ELENCO PROGETTI > MODULO PROGETTO                                         |                                                                                                    |                                 |                      |                                           |  |  |
|----------------------------------------------------------------------------------------------|----------------------------------------------------------------------------------------------------|---------------------------------|----------------------|-------------------------------------------|--|--|
| VISUALIZZA SCHEDA PROGETTO (ID 1                                                             | 116652)                                                                                                    |                                 |                      |                                           |  |  |
| A) REGISTRAZIONE                                                                             | B) ANAGRAFICA SOGGETTO RICHIEDENTE                                                                                               | C) CARATTERISTICHE DEL PROGETTO | D) IMPRESE COINVOLTE | E) ARTICOLAZIONE AZIONI FORMATIVE         |  |  |
| F) INFORMAZIONI ECONOMICO / FINANZIARIE                                                      | G) FIRMATARIO                                                                                                    | H) AUTOCERTIFICAZIONE           | I) MARCA DA BOLLO    | J) DOCUMENTI DA SCARICARE                 |  |  |
| K) DOCUMENTI DA CARICARE                                                                     | L) INVIO                                                                                                    |                                 |                      |                                           |  |  |
| Elenco documenti obbligatori da scaricare, co<br>La mancata compilazione dei suddetti docume | mpilare e ricaricare nella successiva sezione " <u>Documenti"</u><br>enti potra' essere causa del non accoglimento della richies | ta                              |                      |                                           |  |  |
| DESCRIZIONE                                                                                  |                                                                                                    |                                 |                      | AZION                                     |  |  |
| DICHIARAZIONE SOSTITUTIVA DELL'ATTO I                                                        | DI NOTORIETA'                                                                                                    |                                 |                      |                                           |  |  |
| Domanda di finanziamento                                                                     |                                                                                                    |                                 |                      |                                           |  |  |
| Scheda progetto esecutivo                                                                    |                                                                                                    |                                 |                      | L. C. C. C. C. C. C. C. C. C. C. C. C. C. |  |  |
|                                                                                              |                                                                                                    |                                 |                      |                                           |  |  |

CONTINUA

In questa sezione sono resi disponibili alcuni dei documenti che dovranno essere obbligatoriamente allegati al progetto, in formato digitale, come indicato nella successiva sezione K) DOCUMENTI DA CARICARE:

- <u>Dichiarazione sostitutiva dell'atto di notorietà</u>: è la dichiarazione di cui all'Allegato 5; deve essere prodotta per ogni impresa partecipante al progetto; il file dovrà essere completato con i dati del legale rappresentante e dell'impresa, stampato, firmato su carta e scansionato unitamente al documento di identità del firmatario e allegati al progetto (non è richiesta la firma digitale di legali rappresentanti delle imprese).
- Domanda di finanziamento
- <u>Sezione progetto esecutivo</u>

Questi due file pdf vengono elaborati operando con l'icona di download presente nella colonna azioni e resi disponibili per l'apertura o per il download; vengono resi disponibile da quando il progetto è in stato di bozza, al fine di poterne verificare progressivamente i contenuti; **terminata la redazione del progetto dovrà essere effettuato il download dei due file che dovranno essere firmati digitalmente e riallegati al progetto.** 

IMPORTANTE: per garantire che il sistema ne riscontri l'integrità, i file che dovranno essere firmati digitalmente e riallegati non dovranno essere aperti in nessuna fase prima del definitivo upload.

## Sezione K) DOCUMENTI DA CARICARE

| DOSSIER PROGETTI > ELENCO PROGETTI > MODULO PROGETTO                                                                                                    |                                         |                                 |                      |                        |             |        |  |  |
|----------------------------------------------------------------------------------------------------|-----------------------------------------|---------------------------------|----------------------|------------------------|-------------|--------|--|--|
| VISUALIZZA SCHEDA PROGETTO (ID 1116652)                                                                                                    | VISUALIZZA SCHEDA PROGETTO (ID 1116652) |                                 |                      |                        |             |        |  |  |
| A) REGISTRAZIONE                                                                                                    | B) ANAGRAFICA SOGGETTO RICHIEDENTE      | C) CARATTERISTICHE DEL PROGETTO | D) IMPRESE COINVOLTE | E) ARTICOLAZIONE AZION | I FORMATIVE |        |  |  |
| F) INFORMAZIONI ECONOMICO / FINANZIARIE                                                                                                    | G) FIRMATARIO                           | H) AUTOCERTIFICAZIONE           | I) MARCA DA BOLLO    | J) DOCUMENTI DA SCARIO | CARE        |        |  |  |
| K) DOCUMENTI DA CARICARE                                                                                                    | L) INVIO                                |                                 |                      |                        |             |        |  |  |
| Questa sezione consente il caricamento dei documenti necessari all'inoltro della domanda     Selezionare " <u>Carica documento</u> " per accedere alla videata che consente l'inserimento dei documenti per ogni " <u>Tipo documento</u> " selezionato     Documenti allegati al progetto |                                         |                                 |                      |                        |             |        |  |  |
| ID DOCUMENTO DESCRIZIONE DATA PROTOCOLLO AZIONI                                                                                                    |                                         |                                 |                      |                        |             | AZIONI |  |  |
| CONTINUA                                                                                                    |                                         |                                 |                      |                        |             |        |  |  |

Questa sezione consente di allegare alla domanda che sarà inviata per via elettronica i documenti obbligatori richiesti.

L'elenco, inizialmente vuoto, visualizzerà progressivamente i documenti che saranno allegati con la procedura di seguito illustrata.

Per l'upload dei documenti si deve utilizzare il comando

Carica documento

che porta all'apertura della seguente finestra di dialogo:

| UPLOAD DOCUMENTO                                                                                   |                  |
|----------------------------------------------------------------------------------------------------|------------------|
|                                                                                                    |                  |
| Tipo documento *                                                                                   |                  |
| File (*) Attenzione non è possibile caricare documenti con dimensione superiore ai 3 MB<br>Sfoglia |                  |
|                                                                                                    | CONFERMA ANNULLA |
| * Dati obbligatori                                                                                 |                  |
|                                                                                                    |                  |
|                                                                                                    |                  |

Nel campo Tipo documento si dovrà selezionare il documento da allegare:

| Tipo documento *                                                            |    |
|-----------------------------------------------------------------------------|----|
|                                                                             |    |
| Domanda di finanziamento                                                    | ti |
| Scheda progetto esecutivo                                                   |    |
| INTESA TRA LE PARTI SOCIALI<br>DICHIARAZIONE SOSTITUTIVA ATTO DI NOTORIETA' |    |
| Altro                                                                       |    |

Quindi con il comando sfoglia si procederà alla ricerca sulla propria postazione del file di cui fare l'upload.

IMPORTANTE: è possibile l'upload di file con una documentazione massima di 3 MB

I documenti che dovranno essere obbligatoriamente allegati sono i seguenti:

- <u>Domanda di finanziamento</u>: vedi quanto indicato trattando della Sez. J) DOCUMENTI DA SCARICARE
- Sezione progetto esecutivo: vedi quanto indicato trattando della Sez. J) DOCUMENTI DA SCARICARE
- <u>Dichiarazione sostitutiva dell'atto di notorietà</u>: vedi quanto indicato trattando della Sez. J) DOCUMENTI DA SCARICARE
- <u>Intesa tra le Parti Sociali</u>: fare riferimento a quanto indicato nell'Avviso e alle indicazioni fornite con le FAQ

IMPORTANTE: la mancata compilazione e successivo caricamento sul sistema (up load) dei suddetti documenti sarà causa del non accoglimento della richiesta.

E' inoltre prevista la possibilità di allegare ulteriore documentazione, selezionando nella finestra "Tipo documento" la voce "Altro".

### Sezione L) INVIO

| DOSSIER PROGETTI > ELENCO PROGETTI > MODULO PROGETTO                                                                       |                                    |                                 |                                                                             |                                   |  |  |
|----------------------------------------------------------------------------------------------------|------------------------------------|---------------------------------|-----------------------------------------------------------------------------|-----------------------------------|--|--|
| MODIFICA PROGETTO (ID 1116652)                                                                                             |                                    |                                 |                                                                             |                                   |  |  |
| A) REGISTRAZIONE                                                                                                    | B) ANAGRAFICA SOGGETTO RICHIEDENTE | C) CARATTERISTICHE DEL PROGETTO | D) IMPRESE COINVOLTE                                                        | E) ARTICOLAZIONE AZIONI FORMATIVE |  |  |
| F) INFORMAZIONI ECONOMICO / FINANZIARIE                                                                                    | G) FIRMATARIO                      | H) AUTOCERTIFICAZIONE           | I) MARCA DA BOLLO                                                           | J) DOCUMENTI DA SCARICARE         |  |  |
| K) DOCUMENTI DA CARICARE                                                                                                   | L) INVIO                           |                                 |                                                                             |                                   |  |  |
|                                                                                                    |                                    |                                 |                                                                             |                                   |  |  |
| Id domanda :                                                                                                    |                                    |                                 | 1116652                                                                     |                                   |  |  |
| Invio elettronico della domanda *<br>ATTENZIONE: questo campo va compilato solo al momen<br>della domanda di finanziamento | to della stampa finale             |                                 | <ul> <li>Salvare in bozza senza</li> <li>Inviare in modo definit</li> </ul> | inviare<br>ivo                    |  |  |
| CONTINUA                                                                                                    |                                    |                                 |                                                                             |                                   |  |  |
| * Dati obbligatori                                                                                                    |                                    |                                 |                                                                             |                                   |  |  |

Questa sezione permette di interrompere, in qualsiasi fase si sia giunti, la redazione del progetto, salvandolo nello stato di "bozza".

Inoltre con questa sezione viene concluso l'iter di presentazione della domanda, con l'invio elettronico della domanda e dei relativi documenti allegati

IMPORTANTE: Si deve procedere all'invio elettronico della domanda solo dopo aver verificato la corretta compilazione delle informazioni richieste e dopo aver allegato tutti i documenti richiesti

## INDICAZIONI SPECIFICHE PER LE ALTRE TIPOLOGIE DI PROGETTI

## **PROGETTO AZIENDALE**

Rispetto all'esemplificazione presentata relativa ai progetti interaziendali le uniche differenze riguardano la scelta per la tipologia progetto aziendale da operare nella Sezione C) CARATTERISTICHE DEL PROGETTO e il fatto che dovrà essere inserita una sola impresa nella Sezione D) IMPRESE COINVOLTE, che quindi resterà l'unica selezionabile per le varie azioni progettate

## PROGETTI AZIENDALI O INTERAZIENDALI TERRITORIO LOMBARDO EVENTI SISMICI

Premettendo che il progetto dovrà essere creato nell'ambito dello specifico Bando dedicato, le indicazioni sono in tutto corrispondenti a quanto già indicato per i progetti aziendali e interaziendali non riservati.

Inoltre nella Sezione C) CARATTERISTICHE DEL PROGETTO sarà presente un campo precompilato che specifica la natura di progetto riservato alla formazione di personale di aziende localizzate nei territori lombardi interessati dagli eventi sismici del 20 e del 29 maggio 2012.

IMPORTANTE: data la finalizzazione di questi progetti alla formazione del personale di aziende operanti nelle zone terremotate, ad invio del progetto viene operato un controllo sulle imprese inserite; ognuna di queste dovrà avere nel proprio profilo almeno una <u>sede operativa</u> in uno dei comuni interessati; in caso contrario sarà inibito l'invio del progetto

## **PROGETTI DI RETE**

Premettendo che il progetto dovrà essere creato nell'ambito dello specifico Bando dedicato, le indicazioni sono in tutto corrispondenti a quanto già indicato per i progetti interaziendali.

Inoltre nella Sezione C) CARATTERISTICHE DEL PROGETTO sarà presente un campo dove specificare la natura di progetto di rete.

Infine Sezione K) DOCUMENTI DA CARICARE prevede anche tra i documenti obbligatori da allegare la lettera di intenti redatta secondo le indicazioni riportate nell'Avviso (non è richiesta la firma digitale di alcuno).